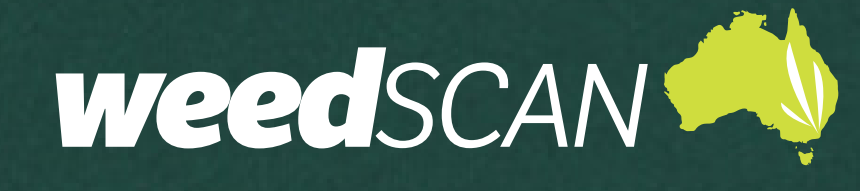

# **STATE COORDINATOR USER GUIDE**

| INTRODUCTION                                    | 3  |
|-------------------------------------------------|----|
| STATE COORDINATOR RESPONSIBILITIES              | 3  |
| GETTING STARTED                                 | 3  |
| ACCESS THE WEEDSCAN WEB APP                     | 3  |
| ACCESS THE WEEDSCAN MOBILE APP                  | 3  |
| PRIVACY POLICY AND TERMS & CONDITIONS           | 4  |
| OBTAIN A WEEDSCAN STATE COORDINATOR ACCOUNT     | 4  |
| LOG IN                                          | 5  |
| LOG OUT                                         | 5  |
| MANAGE YOUR ACCOUNT                             | 5  |
| Update your profile                             | 5  |
| Update email address                            | 5  |
| Update password                                 | 6  |
| Forgotten password                              | 6  |
| Troubleshooting                                 | 6  |
| WEEDS THAT WEEDSCAN CAN IDENTIFY                | 6  |
| WEEDSCAN ADMINISTRATION FOR STATE COORDINATORS  | 7  |
| STATE OR TERRITORY JURISDICTION CONTACT DETAILS | 7  |
| MANAGE STATE PROFILES                           | 7  |
| About State profiles and high priority status   | 7  |
| Add a new State profile                         | 7  |
| Edit a State profile                            | 11 |
| Delete a State profile                          |    |

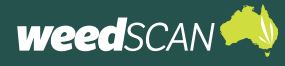

| MANAGE BIOSECURITY OFFICERS11                         |
|-------------------------------------------------------|
| About Biosecurity Officers11                          |
| Add a Biosecurity Officer                             |
| Edit a Biosecurity Officer's assigned LGAs14          |
| Remove a Biosecurity Officer                          |
| MANAGE STATE COORDINATORS15                           |
| Add a State Coordinator15                             |
| Remove a State Coordinator15                          |
| DELETE A WEEDSCAN USER'S ACCOUNT15                    |
| WEEDSCAN GROUP ADMINISTRATION                         |
| Approve a WeedScan group16                            |
| Disapprove a WeedScan group17                         |
| Delete a WeedScan group                               |
| Appoint a new WeedScan group Moderator18              |
| DELETE RECORDS OF NON-PLANTS FROM WEEDSCAN DATABASE19 |
| PERSONAL WEED NOTIFICATIONS                           |
| MANAGE YOUR PERSONAL WEED NOTIFICATIONS               |
| ACCESS YOUR PERSONAL WEED NOTIFICATIONS               |
| Email                                                 |
| In-app – WeedScan web app                             |
| In-app – WeedScan mobile app                          |
| SEARCH WEEDSCAN RECORDS24                             |

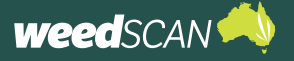

# INTRODUCTION

WeedScan is an Australia-wide priority weed identification, recording and alert system that connects people managing weeds in their local area.

WeedScan is free and available as either a web app or mobile app (Android and iOS). For general instructions on how to use WeedScan to identify and record weeds, please refer to the WeedScan web app and WeedScan mobile app public user guides.

The information provided in this guide is specific to WeedScan users with a **State Coordinator account**. The State Coordinator is an essential administrative role in WeedScan.

An individual appointed as a State Coordinator should be authorised by their state or territory jurisdiction to act on its behalf. Each jurisdiction may appoint multiple State Coordinators. The responsibilities associated with the WeedScan State Coordinator role are detailed below.

# **STATE COORDINATOR RESPONSIBILITIES**

A State Coordinator has the authority in WeedScan to act on behalf of their own state or territory jurisdiction. Acting on behalf of a different state or territory jurisdiction is not permitted.

As a State Coordinator account holder, your responsibilities include:

- 1. Providing and updating contact information for your state or territory jurisdiction to WeedScan Administrator.
- 2. Managing the weed profiles for your state or territory jurisdiction.
- 3. Appointing and managing the WeedScan Biosecurity Officer users for your state or territory jurisdiction.
- 4. Approving requests for WeedScan groups for your state or territory jurisdiction.
- 5. Verify records submitted by users

# **GETTING STARTED**

### ACCESS THE WEEDSCAN WEB APP

The WeedScan web app is available online at <u>https://weedscan.org.au/</u> and is best suited for use on a desktop computer. The WeedScan web app is not optimised for viewing on mobile devices. For instructions on how to use the WeedScan web app to identify and record weeds, please refer to the WeedScan web app public user guide.

### ACCESS THE WEEDSCAN MOBILE APP

A free mobile-friendly version of WeedScan (WeedScan mobile app) is available to download from the Android or Apple app store. For instructions on how to use the WeedScan mobile app to identify and record weeds please refer to the WeedScan mobile app public user guide.

#### The State Coordinator administration tasks detailed in this guide can be accessed only with the WeedScan web app. The mobile app does not support these functions.

However, the WeedScan mobile app can be used to receive personalised weed notifications – once set up via the WeedScan web app.

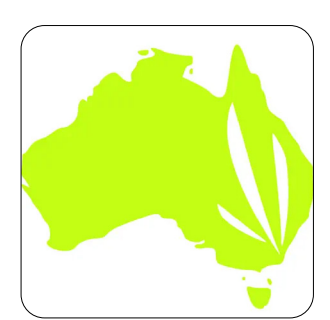

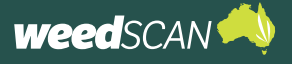

## **PRIVACY POLICY AND TERMS & CONDITIONS**

A link to the Privacy Policy and Terms & Conditions is located at the bottom of every page.

# **OBTAIN A WEEDSCAN STATE COORDINATOR ACCOUNT**

To get a State Coordinator account you must first register for a WeedScan account. Then a WeedScan State Coordinator from your state or territory or the WeedScan National Coordinator must promote your account to a State Coordinator account. Instructions for requesting account promotion will be provided by a State Coordinator from your jurisdiction or the WeedScan National Coordinator.

To register for a State Coordinator WeedScan account:

- 1. Go to the WeedScan web app at https://weedscan.org.au/
- 2. Click **Register** on the top right of the page.
- 3. Enter the requested information (email, name, phone number, state, and password). Your password must have at least 8 characters and include at least one upper-case letter and one number.
- 4. Read and accept the Privacy Policy and Terms & Conditions.
- 5. Click the green **Register** button.
- 6. Request for your account to be promoted to a State Coordinator account. Refer to instructions provided by another State Coordinator from your jurisdiction or the WeedScan National Coordinator.
- Once your account is promoted, the envelope icon and the Administration tile/ button will appear on the homepage as indicated below. The name in the banner will be your first name, not 'State Coordinator'.

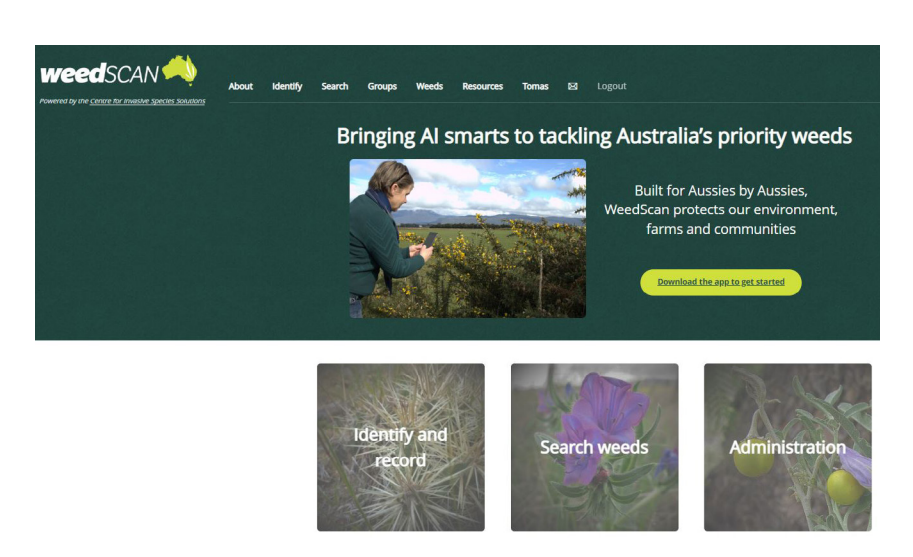

Australia's first Al weed identification and management app

WeedScan is powered by a CSIRO AI identification model trained on more than 120.000 weed images and tested across Australia by scientists, farmers, community groups, agronomists, rangers, weeds and natural resource management officers.

When registered as a State Coordinator, your status will be shown here.

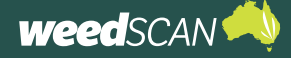

### **LOG IN**

To log in to your WeedScan account:

- 1. Go to the WeedScan web app at <u>https://weedscan.org.au/</u>
- 2. Click **Login** on the top right of the page.
- 3. Enter the email and password for your WeedScan account.
- 4. Click the green **Log in** button. Your name should now appear at the top right of the page.

### LOG OUT

To log out of your WeedScan account, click **Logout** at the top right of the page. The message 'You have successfully logged out of the application' should be displayed.

### MANAGE YOUR ACCOUNT

To manage your WeedScan account:

- 1. Go to the WeedScan web app at https://weedscan.org.au/
- 2. Log in to your WeedScan account.
- 3. Click on **your name** at the top right of the page to open the **Manage your account** portal. From here you can update your profile, email and password settings.

#### Update your profile

To update your name, phone number or home state:

- 1. Open the Manage your account portal.
- 2. Select **Profile** on the left of the page.
- 3. Edit the name, phone number or home state and click the **Save** button.

#### Update email address

To update the email address for your WeedScan account:

- 1. Open the Manage your account portal.
- 2. Select **Email** on the left of the page.
- 3. Enter your preferred email address in the **New email** field and click the **Change email** button.
- 4. The email fields will display your old email until the new email address is confirmed. WeedScan sends a confirmation link to the new email address. Check your email and click the link to confirm the email change. Your email will now be updated.

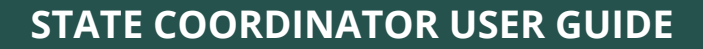

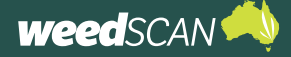

#### Update password

To update the password for your WeedScan account:

- 1. Open the Manage your account portal.
- 2. Select **Password** on the left of the page.
- 3. Complete the **Current password**, **New password** and **Confirm new password** fields then click the **Update** button.
- 4. The message 'Your password has been changed' should appear.

#### Forgotten password

To reset your password for your WeedScan account:

- 1. Click **Login** on the top right of the page.
- 2. Click Forgot your password?
- 3. Enter your WeedScan account email and click **Submit**.
- 4. Check your email for instructions to reset your password.
- 5. Follow the instructions in the email to reset your password.
- 6. Provide your WeedScan email and new password then click **Reset**. Your password must have at least 8 characters and include at least one upper-case letter and one number.
- 7. Your password is now reset. Please log in with your updated password.

#### Delete account

If you wish to delete your WeedScan account permanently:

- 1. Select "Delete Personal Data"
- 2. Enter your password.
- 3. Select "Delete data and close my account"

#### Troubleshooting

#### Need help?

If you need help, contact the WeedScan State Coordinator or National Coordinator via email weeds@invasives.com.au

# WEEDS THAT WEEDSCAN CAN IDENTIFY

A list of the priority weed species that WeedScan can identify and record is available at <u>https://weedscan.org.</u> <u>au/Weeds</u> or by clicking **Weeds** at the top of the WeedScan web app homepage.

If using the WeedScan mobile app, open the main Menu and tap Weed list.

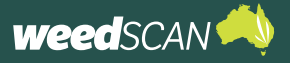

# WEEDSCAN ADMINISTRATION FOR STATE COORDINATORS

# STATE OR TERRITORY JURISDICTION CONTACT DETAILS

When high priority weeds are recorded, WeedScan sends a notification via email to your state or territory. It is essential that your jurisdiction's contact information is provided and kept up to date so that high priority weed notifications are received.

Please provide the email address for your jurisdiction to receive WeedScan's high-priority weed notifications to <u>weeds@invasives.com.au</u>

# **MANAGE STATE PROFILES**

#### About State profiles and high priority status

The State profile allows each jurisdiction to customise WeedScan's behaviour for individual weed species.

You can provide URL links to your jurisdiction's web-based weed-information resources. These links are automatically given to users when a priority weed is identified in your state or territory – ensuring that WeedScan users are provided with relevant, location-specific weed-management and biosecurity information. URL links to webpages are preferred. Avoid using URL links to PDF documents as they are difficult to open using the WeedScan mobile app (the user will have to download the PDF to their device and then find the relevant information in the document).

The State profile is also where you indicate if a weed species is a high priority in your jurisdiction. This means that WeedScan encourages users in your state or territory to make a record when high priority weeds are identified. Also, WeedScan sends a high priority weed notification via email to your nominated state or territory email address when high priority weeds are recorded in your jurisdiction.

It is the responsibility of the State Coordinator to ensure that your jurisdiction's State profiles are kept up to date. State profiles may be updated at any time.

#### Add a new State profile

For a worked example, we will add a new State profile for NSW to African boxthorn. NSW also wants to nominate African boxthorn as a high priority weed.

To add a new State profile for a weed species:

- Go to the WeedScan web app at <u>https://weedscan.</u> org.au/
- 2. Log in to your WeedScan State Coordinator account.
- 3. Click the **Administration** button on the homepage.

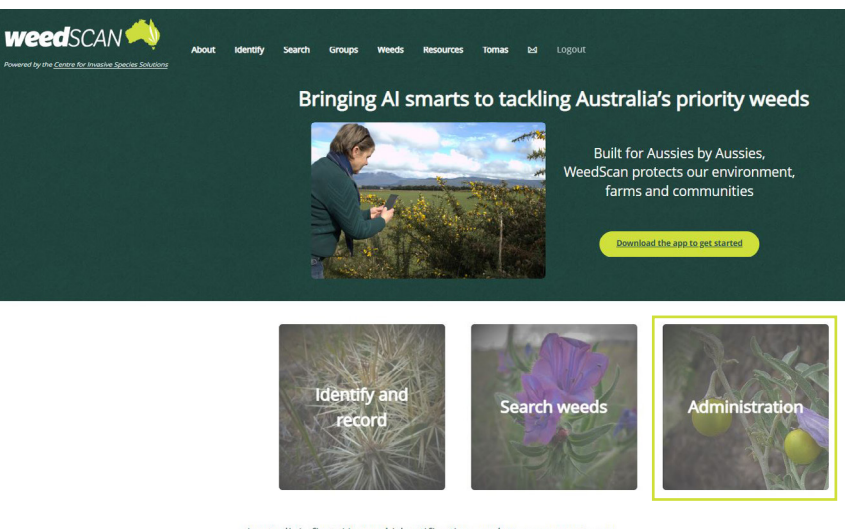

Australia's first Al weed identification and management app Weedsan is powered by a CSIBO Al identification model trained on more than 12.000 weed images and tested across Australia by famers, community routos, saronomist, ranges, weed and natural resource management offleers.

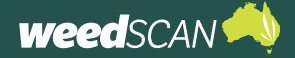

4. The WeedScan **Administration** page summarises all the State profiles for every priority weed species in WeedScan. It indicates if there is a State profile available and if the weed is a high priority for every jurisdiction. You can choose to order the weeds list by common or scientific name.

Looking at African boxthorn, we can see that:

- NSW, NT, and WA do not have a State profile available for African boxthorn (black × icon)
- Aust (national-level profile, e.g. Weeds Australia), Tas and Vic have a State profile for African boxthorn, but the weed is not a high priority (green folder icon).

| search weeds   users   quick review   o                                                                                                    | bservation statistics                                                                                                    |                                                                  |                                  |                         |                             |                             |                          |           |            |      |  |
|----------------------------------------------------------------------------------------------------|----------------------------------------------------------------------------------------------------|------------------------------------------------------------------|----------------------------------|-------------------------|-----------------------------|-----------------------------|--------------------------|-----------|------------|------|--|
| I - number of example images uploaded for th<br>D - this weed has a description (mouse over cu<br>M - this weed is included in the current version<br>I - this weed has no state or territory profiles ye | is weed In - state or territory pro<br>rsor to view) In - state or territory pro<br>of the Al model In - state or territory pro<br>et I - this weed is a priority | ofile exists<br>ofile exists a<br>or this weed<br>y in this stat | and the<br>I in this<br>te but t | weed<br>state<br>he inf | d is a p<br>or ter<br>ormat | ritorit<br>ritory<br>Ion re | y in th<br>ryet<br>esour | his state | e<br>isn't | set  |  |
|                                                                                                    |                                                                                                    | order                                                            | by com                           | nmon                    | name                        | 1 4                         | order                    | by scle   | ntific     | name |  |
| Id Primary Common Name                                                                                                    | Scientific Name                                                                                                    | Aust                                                             | ACT                              | NSW                     | NT                          | QLD                         | SA                       | TAS       | vic        | WA   |  |
| 143 D M Afghan melon                                                                                                    | Citrullus lanatus                                                                                                    | -                                                                | ×                                | ×                       | ×                           | ×                           | ×                        | ×         | ×          | ×    |  |
| 305 B D M African boxthorn                                                                                                    | Lycium ferocissimum                                                                                                    |                                                                  |                                  |                         | 4                           |                             |                          |           |            | ×    |  |
| 389 🗐 D M African daisy                                                                                                    | Senecio pterophorus                                                                                                    |                                                                  | ×                                | ×                       | ×                           | ×                           |                          | ×         |            | ×    |  |
| 239 D African feathergrass                                                                                                    | Cenchrus caudatus                                                                                                    |                                                                  |                                  |                         | ×                           | ×                           |                          |           |            | ×    |  |
| 250 🗐 D M African lovegrass                                                                                                    | Eragrostis curvula                                                                                                    | 1 A A                                                            |                                  |                         | ×                           |                             |                          |           |            | ×    |  |
| 210 D African olive                                                                                                    | Olea europaea subsp. cuspidata                                                                                                    |                                                                  |                                  |                         | ×                           |                             |                          | ×         | ×          | ×    |  |
| 207 O M African rue                                                                                                    | Peganum harmala                                                                                                    |                                                                  | ×                                | ×                       | ×                           | ×                           |                          | ×         | ×          |      |  |
| 569 D M African thistle                                                                                                    | Berkheya rigida                                                                                                    |                                                                  | ×                                | ×                       | ×                           | ×                           | ×                        |           |            |      |  |
| 106 D African turnip weed                                                                                                    | Erucastrum austroafricanum                                                                                                    |                                                                  | ×                                |                         | ×                           | ×                           | ×                        | ×         | ×          | ×    |  |
| 221 D M Aleppo pine                                                                                                    | Pinus halepensis                                                                                                    |                                                                  | ×                                | ×                       | ×                           | ×                           |                          | ×         | ×          | ×    |  |
| 5 D M Alisma                                                                                                    | Alisma lanceolatum                                                                                                    | -                                                                | ×                                | ×                       | ×                           | ×                           |                          | ×         | ×          |      |  |
| 397 D M I Alisma plantago-aquatica                                                                                                    | Alisma plantago-aquatica                                                                                                    | ×                                                                | ×                                | ×                       | ×                           | ×                           | ×                        | ×         | ×          | ×    |  |
| 191 O M Alkali sida                                                                                                    | Malvella leprosa                                                                                                    | -                                                                | ×                                | ×                       | ×                           | ×                           |                          | ×         |            | ×    |  |
| 545 D M Alligator plant                                                                                                    | Kalanchoe x houghtonii                                                                                                    |                                                                  | ×                                | ×                       | ×                           | -                           | ×                        | ×         | ×          | ×    |  |
| 8 D M Alligator weed                                                                                                    | Alternanthera philoxeroides                                                                                                    |                                                                  |                                  |                         |                             |                             |                          |           |            |      |  |
| 548 D M American nightshade                                                                                                    | Solanum americanum                                                                                                    | ×                                                                | ×                                | ×                       | ×                           |                             | ×                        | ×         | ×          |      |  |
| 406 D M I American trumpet vine                                                                                                    | Campsis radicans                                                                                                    | ×                                                                | ×                                | ×                       | ×                           | ×                           | ×                        | ×         | ×          | ×    |  |
| 93 D M Amsinckia                                                                                                    | Amsinckia species                                                                                                    | ×                                                                | ×                                | ×                       | ×                           | ×                           |                          |           |            |      |  |
| 273 D Anchored water hyacinth                                                                                                    | Pontederia azurea                                                                                                    |                                                                  |                                  |                         | ×                           |                             | ×                        | ×         |            | ×    |  |
| 424 B D M ADII                                                                                                    | Desmanthus pernamburanus                                                                                                    |                                                                  |                                  |                         |                             |                             |                          |           |            | 1.1  |  |

• ACT, Qld and SA have a State profile for African boxthorn and these jurisdictions consider the weed a high priority (red folder icon).

Clicking on a red or green folder icon will open a jurisdiction's nominated URL information resource.

 Open the weed profile for the species that you want to add to a State profile. To do this, either click on the common name of the weed or enter keywords into the Search weeds function to search the weeds list or apply search filters.

| WeedScan administr                                | ation                                      |              |        |          |          |         |          |         |        |      |
|---------------------------------------------------|--------------------------------------------|--------------|--------|----------|----------|---------|----------|---------|--------|------|
|                                                   |                                            |              |        |          |          |         |          |         |        |      |
| search weeds users   quick review   o             | bservation statistics                      |              |        |          |          |         |          |         |        |      |
| fil- number of example images uploaded for th     | is weed state or territory pri             | ofile exists |        |          |          |         |          |         |        |      |
| D - this weed has a description (mouse over cu    | rsor to view) state or territory pro       | offe exists  | ind th | e wee    | d is a j | priorit | y in thi | s state |        |      |
| M - this weed is included in the current version  | of the Al model X - there is no profile fo | r this week  | in th  | is state | orte     | rritor  | yet      |         |        |      |
| 1 - this weed has no state or territory promes ye | et 1- ons weed is a priority               | in this sta  | e put  | the m    | omia     | uon n   | Source   | URLI    | sitts  |      |
|                                                   |                                            | order        | huro   |          | nam      |         | wder h   | vision  | wife e | name |
|                                                   |                                            |              | .,     |          |          |         |          |         |        |      |
| Id Primary Common Name                            | Scientific Name                            | Aust         | ACT    | NSW      | NT       | QLD     | SA       | TAS     | VIC    | WA   |
| 143 D M Atgnan meion                              | Citrollus lanatus                          | - 2          | ~      | ×        | ×        | ×       | ~        | *       | ×      | *    |
| 280 Co M African daire                            | Excessio atercohorus                       | - 2          |        |          |          |         | Ξ.       |         | Ξ.     |      |
| 239 Bio African featherman                        | Cancheur caudatur                          | - 2          | 2      | 2        | 0        | 0       |          | 2       | Ξ.     | -    |
| 250 0 D M African Investors                       | Fragmstis curvula                          | - 2          | -      | - 21     | 0        | 2       | Ξ.       | ο.      | Ξ.     | 0    |
| 210 0 African olive                               | Olea euronaea subsin, rusnidata            | - 2          | -      |          | 0        | -       |          | 0       | τ.     | ç    |
| 207 AD M African rue                              | Pesanum harmala                            |              | ×      | ×        | ×        | ×       |          | ×       | ×      |      |
| 569 B D M African thistle                         | Berkheva risida                            |              | ×      | ×        | ×        | ×       | ×        |         |        |      |
| 106 O African turnip weed                         | Erucastrum austroafricanum                 | -            | ×      |          | ×        | ×       | ×        | ×       | ×      | -    |
| 221 D M Aleppo pine                               | Pinus halepensis                           |              | ×      | ×        | ×        | ×       |          | ×       | ×      | ×    |
| 5 D M Alisma                                      | Alisma lanceolatum                         |              | ×      | ×        | ×        | ×       |          | ×       | ×      |      |
| 397 🛛 D M I Alisma plantago-aquatica              | Alisma plantago-aquatica                   | ×            | ×      | ×        | ×        | ×       | ×        | ×       | ×      | ×    |
| 191 D M Alkali sida                               | Malvella leprosa                           |              | ×      | ×        | ×        | ×       |          | ×       |        | ×    |
| 545 D M Alligator plant                           | Kalanchoe x houghtonii                     |              | ×      | ×        | ×        |         | ×        | ×       | ×      | ×    |
| 8 D M Alligator weed                              | Alternanthera philoxeroides                |              |        |          |          |         |          |         |        |      |
| 548 D M American nightshade                       | Solanum americanum                         | ×            | ×      | ×        | ×        |         | ×        | ×       | ×      |      |
| 406 D M I American trumpet vine                   | Campsis radicans                           | ×            | ×      | ×        | ×        | ×       | ×        | ×       | ×      | ×    |
| -                                                 |                                            |              |        |          |          |         |          |         |        |      |

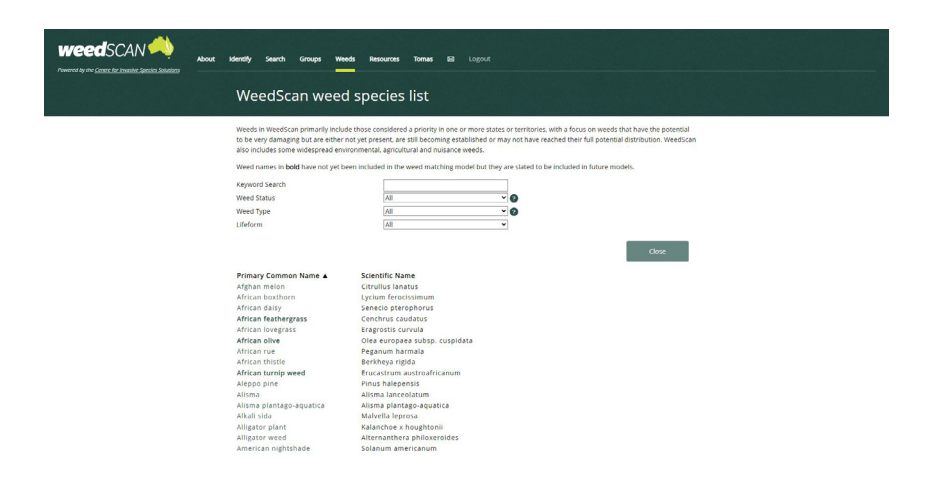

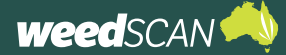

# STATE COORDINATOR USER GUIDE

- 6. The State profile section is located at the bottom of the page. Any existing State profiles are listed. To create a new profile, click the **Add** button.
- 7. Enter the following details, then click the **Save** button:
  - a. State.
  - b. Information resource name – a short descriptive name for your weedinformation resource (e.g. NSW WeedWise).
  - c. Information resource URL

     the URL link to a weed-information resource
     produced by your state
     or territory government.

     Avoid using URL links to

     PDF documents as these
     are difficult to view on the
     WeedScan mobile app.
  - d. Preferred name (optional)

     only supply this if the weed is widely known by a different common name than the one listed on WeedScan. Only one preferred common name can be provided per jurisdiction.
  - e. Is this weed a high priority here? Tick the checkbox if the weed is a high priority and you want to trigger a high priority notification when the weed is recorded in your state or territory.
  - f. Comments (optional) not disclosed to public WeedScan users.

You may indicate a high priority weed even if your jurisdiction does not have URL information resources available. In this situation, select the high priority checkbox but leave the name and URL for the information resource blank when you complete the

QLD

SA

TAS

NT

ACT

| We                                                                                                    | edscan 📣 🕒                                                                                                    | lome About Identify Search G                                                                                                    | roups Weeds Resou                                                                                  | urces State 🖂                                                                                                    | Logou                                                                                  |
|----------------------------------------------------------------------------------------------------|----------------------------------------------------------------------------------------------------|----------------------------------------------------------------------------------------------------|----------------------------------------------------------------------------------------------------|----------------------------------------------------------------------------------------------------|----------------------------------------------------------------------------------------|
| owered                                                                                                    | by the Centre for Invasive Species Solutions                                                                                                    |                                                                                                    |                                                                                                    | coordinator 93                                                                                                    |                                                                                        |
| rimary                                                                                                    | common name                                                                                                    | African boxtborn                                                                                                    |                                                                                                    |                                                                                                    |                                                                                        |
| amily                                                                                                    |                                                                                                    | Solanaceae                                                                                                    |                                                                                                    |                                                                                                    |                                                                                        |
| ienus                                                                                                    |                                                                                                    | Jucium                                                                                                    |                                                                                                    |                                                                                                    |                                                                                        |
| nithet                                                                                                    |                                                                                                    | function                                                                                                    |                                                                                                    |                                                                                                    |                                                                                        |
| pitriet                                                                                                    |                                                                                                    | terocissimum                                                                                                    |                                                                                                    |                                                                                                    |                                                                                        |
| cross                                                                                                    |                                                                                                    |                                                                                                    |                                                                                                    |                                                                                                    |                                                                                        |
| uospe                                                                                                    | les                                                                                                    |                                                                                                    |                                                                                                    |                                                                                                    |                                                                                        |
| ariety                                                                                                    |                                                                                                    |                                                                                                    |                                                                                                    |                                                                                                    |                                                                                        |
| ther                                                                                                    |                                                                                                    |                                                                                                    |                                                                                                    |                                                                                                    |                                                                                        |
| ise doub                                                                                                    | le asterixes (**) around text that should be bold<br>asterix (*) around text that should be italics                                                                                                    | with thorns up to 15 cm long, **Le<br>long, **Flowers** White to purple<br>green when unripe and red when r<br>sandy woodlands, rangelands, road                                           | aves** Oval with roun<br>with 5 petals, 1 cm dia<br>ripe, 5-10 mm diamete<br>dsides and waterways. | ded tip, fleshy, bright gree<br>meter. **Fruit and Seeds'<br>r, 20-70 seeds per fruit. *7<br>**Distinguishing Feature:                                 | ia, branchea,<br>en, 10-40mm<br>** Round berr<br>*Habitat** Dry<br>s** Larger          |
|                                                                                                    |                                                                                                    | berries and stamens extending ou<br>(*Lycium australe*). **Impacts** F<br>and diseases, outcompetes and rej                                                                                | tside of the flower com<br>forms dense impenetr<br>places native vegetatio                         | pared to the native Austr.<br>able thickets blocking land<br>n.                                                                                        | alian boxthorr<br>I, harbours pe                                                       |
| omme<br>or intern                                                                                                    | nts<br>al use only                                                                                                    |                                                                                                    |                                                                                                    |                                                                                                    |                                                                                        |
|                                                                                                    |                                                                                                    |                                                                                                    |                                                                                                    |                                                                                                    |                                                                                        |
| ast up                                                                                                    | dated by tomasmitchellstorey@gmail.co                                                                                                    | om at 1/02/2023 1:39:15 AM                                                                                                    |                                                                                                    |                                                                                                    |                                                                                        |
|                                                                                                    |                                                                                                    |                                                                                                    | Close                                                                                              | Delete                                                                                                    | SAVE                                                                                   |
| -                                                                                                    |                                                                                                    |                                                                                                    |                                                                                                    |                                                                                                    |                                                                                        |
|                                                                                                    |                                                                                                    |                                                                                                    |                                                                                                    |                                                                                                    |                                                                                        |
| itate p                                                                                                    | rofiles for this Weed                                                                                                    |                                                                                                    |                                                                                                    |                                                                                                    |                                                                                        |
| itate p                                                                                                    | rofiles for this Weed                                                                                                    |                                                                                                    | Desforred name                                                                                     |                                                                                                    | Uich                                                                                   |
| itate p                                                                                                    | rofiles for this Weed                                                                                                    |                                                                                                    | Preferred name                                                                                     | Source                                                                                                    | High                                                                                   |
| itate p                                                                                                    | rofiles for this Weed<br>URL<br>https://profiles.ala.org.au/opus/v                                                                                                    | veeds-                                                                                                    | Preferred name                                                                                     | Source<br>Weeds Australia                                                                                                    | High<br>priori<br>No                                                                   |
| itate p                                                                                                    | rofiles for this Weed<br>URL<br>https://profiles.ela.org.au/opus//<br>australia/profile/Lycium%20feroc                                                                                                    | veeds-                                                                                                    | Preferred name                                                                                     | Source<br>Weeds Australia                                                                                                    | High<br>priori<br>No                                                                   |
| tate p<br>tate                                                                                                    | rofiles for this Weed<br>URL<br>https://profiles.ala.org.au/opus//<br>australia/profile/Lycium%20feroc<br>https://agriculture.vic.gov.au/bio                                                                                                    | veds-<br>issimum<br>security/weds/weds-                                                                                                    | Preferred name                                                                                     | Source<br>Weeds Australia<br>Agriculture Victori                                                                                                    | High<br>priori<br>No                                                                   |
| tate p<br>tate<br>III<br>III                                                                                                    | rofiles for this Weed<br>URL<br>https://profiles.ela.org.au/opus/v<br>australia/profile/Lycium%20feroc<br>https://agriculture.vic.gov.au/bio<br>information/african-boxthorn<br>https://www.busines.gld.gov.au/<br>forestry/agriculture/biosecurity/f<br>boxthorn                                                                                                    | veeds-<br>issinum<br>security/weeds/weeds-<br>/industries/farms-fishing-<br>plants/invasive/restricted/africa                                                                              | Preferred name                                                                                     | Source<br>Weeds Australia<br>Agriculture Victori<br>DAF Qid                                                                                            | High<br>priori<br>No<br>ia No<br>Yes                                                   |
| itate p<br>itate<br>all<br>vic<br>gLD                                                                                                    | rofiles for this Weed<br>URL<br>https://profiles.ala.org.au/opus//<br>australia/profile/Lycium%20feroc<br>https://agriculture.vic.gov.au/bio<br>information/african-boxthorn<br>https://www.business.qld.gov.au/<br>forestry/agriculture/biosecurity/f<br>boxthorn<br>https://pir.sa.gov.au/biosecurity/                                                                                                    | veeds-<br>issinum<br>security/weeds/weeds-<br>/industries/farms-fishing-<br>plants/invasive/restricted/african<br>weeds/controlling-                                                       | Preferred name                                                                                     | Source<br>Weeds Australia<br>Agriculture Victori<br>DAF Qid<br>PIRSA Website                                                                           | High<br>priori<br>No<br>ia No<br>Yes                                                   |
| Gitate p<br>Gitate p<br>Gitate<br>VII<br>VIIC<br>QLD<br>GA<br>GA                                                                                                    | rofiles for this Weed<br>URL<br>https://profiles.ala.org.au/opus//<br>australia/profile/Lycium%20feroc<br>https://agriculture.vic.gov.au/bio<br>information/african-boxthorn<br>https://www.barisa.qid.gov.au/<br>forestr/Jagriculture/biosecurity/<br>boxthorn<br>https://pir.sa.gov.au/biosecurity/<br>https://re.tas.gov.au/invasive-sp<br>Boxthorn.aspx                                                                                                    | veeds-<br>itssimum<br>security/weeds/weeds-<br>/industries/farms-fishing-<br>olants/invasive/restricted/african<br>weeds/controlling-<br>pecies-site/Pages/African-                        | Preferred name                                                                                     | Source<br>Weeds Australia<br>Agriculture Victori<br>DAF Qld<br>PIRSA Website<br>Department of Na<br>Resources and<br>Environment Tasm                  | High<br>priori<br>No<br>ia No<br>Yes<br>Yes<br>tural No                                |
| itate p<br>itate<br>III<br>III<br>III<br>III<br>III<br>III<br>III<br>III<br>III<br>I                                                                                                    | rofiles for this Weed<br>URL<br>https://profiles.ala.org.au/opus//<br>australia/profile/Lycium%20feroc<br>https://agriculture.vic.gov.au/bio<br>information/wf.fician-boxthor<br>https://agriculture/biosecurity/<br>boxthorn<br>https://nr.as.gov.au/biosecurity/<br>boxthorn<br>https://nre.tas.gov.au/invasive-sp<br>Boxthorn.aspx                                                                                                    | veeds-<br>itssimum<br>security/weeds/weeds-<br>vindustries/farms-fishing-<br>plants/invasive/restricted/africal<br>weeds/controlling-<br>pecies-site/Pages/African-<br>eds/AfricanBoxthorn | Preferred name                                                                                     | Source<br>Weeds Australia<br>Agriculture Victori<br>DAF Qld<br>PIRSA Website<br>Department of Na<br>Resources and<br>Environment Tasm                  | High<br>prior<br>No<br>ia No<br>Yes<br>Yes<br>tural No<br>nania<br>Yes                 |
| itate p<br>itate p<br>itate<br>QLD<br>A<br>A<br>A<br>S<br>IT<br>.CT                                                                                                    | rofiles for this Weed<br>URL<br>https://profiles.ala.org.au/opus/v<br>australia/profile/Lyrium%20feroc<br>https://agriculture.vic.gov.au/bio<br>information/african-boxthorn<br>https://www.business.qld.gov.au/<br>forestry/agriculture/biosecurity/f<br>boxthorn<br>https://nre.tas.gov.au/biosecurity/f<br>Boxthorn.aspx<br>https://weeds.dpi.nsw.gov.au/Weeds/african_boxthorn<br>https://weeds.dpi.nsw.gov.au/Weeds/african_boxthorn<br>https://weeds.dpi.nsw.gov.au/Weeds/african_boxthorn<br>https://weeds.dpi.nsw.gov.au/Weeds/african_boxthorn<br>https://weeds.dpi.nsw.gov.au/Weeds/african_boxthorn<br>https://weeds.dpi.nsw.gov.au/Weeds/weeds/wee                                                                                                    | veeds-<br>issimum<br>security/weeds/weeds-<br>/industries/farms-fishing-<br>plants/invasive/restricted/african<br>weeds/controlling-<br>pecles-site/Pages/African-<br>eds/AfricanBoxthorn  | Preferred name                                                                                     | Source<br>Weeds Australia<br>Agriculture Victori<br>DAF Qid<br>PIRSA Website<br>Department of Na<br>Resources and<br>Environment Tasm<br>NSW WeedWise  | High<br>priori<br>No<br>ia No<br>Yes<br>Yes<br>turral No<br>hania<br>Yes<br>Yes<br>Add |
| itate p<br>itate<br>atate<br>atatete<br>atate<br>at | rofiles for this Weed<br>URL<br>https://profiles.ala.org.au/opus//<br>australia/profile/Lycium%20ferco<br>https://agriculture/biosecurity//<br>posthorn<br>https://www.business.qld.gov.au/<br>forestry/agriculture/biosecurity//<br>weeds/african_boxthorn<br>https://wre.tas.gov.au/biosecurity//<br>weeds/african_boxthorn<br>https://wre.tas.gov.au/linvasive-sp<br>Boxthorn.aspx<br>https://weeds.dpi.nsw.gov.au/We<br>ble images for this weed                                                                                                    | veeds-<br>itsimum<br>security/weeds/weeds-<br>/industries/farms-fishing-<br>plants/invasive/restricted/africal<br>weeds/controlling-<br>pecies-site/Pages/African-<br>eds/AfricanBoxthorn  | Preferred name                                                                                     | Source<br>Weeds Australia<br>Agriculture Victori<br>DAF Qid<br>PIRSA Website<br>Department of Na<br>Resources and<br>Environment Tasm<br>NSW WeedWise  | High<br>priori<br>No<br>ia No<br>Yes<br>Yes<br>Yes<br>Add                              |
| Example<br>State p<br>State<br>State<br>State<br>State<br>State p                                                                                                    | rofiles for this Weed<br>URL<br>https://profiles.ala.org.au/opus//<br>australia/profile/Lycium%20ferco<br>https://agriculture/biosecurity//<br>forestry/agriculture/biosecurity//<br>weeds/african-boxthorn<br>https://www.business.qld.gov.au/<br>forestry/agriculture/biosecurity//<br>weeds/african_boxthorn<br>https://wreats.gov.au/biosecurity//<br>weeds/african_boxthorn<br>https://wreats.gov.au/linvasive-sp<br>Boxthorn.aspx<br>https://weeds.dpi.nsw.gov.au/We<br>be images for this weed<br>urg/les for this Weed<br>urg/les for this Weed                                                                                                    | veeds-<br>issimum<br>security/weeds/weeds-<br>/industries/farms-fishing-<br>plants/invasive/restricted/africal<br>weeds/controlling-<br>pecies-site/Pages/African-<br>eds/AfricanBoxthorn  | Preferred name                                                                                     | Source<br>Weeds Australia<br>Agriculture Victori<br>DAF Qid<br>PIRSA Website<br>Department of Na<br>Resources and<br>Environment Tasm<br>NSW WeedWise  | High<br>priori<br>No<br>ia No<br>Yes<br>Yes<br>Ves<br>Add                              |
| State p<br>State p<br>State<br>All<br>VIC<br>SA<br>TAS<br>SA<br>Examp<br>State p<br>State                                                                                                    | rofiles for this Weed<br>URL<br>https://profiles.ala.org.au/opus//<br>australia/profile/Lycium%20feroc<br>https://agriculture.vic.gov.au/bio<br>forestry/agriculture/biosecurity//<br>boxthorn<br>https://ric.tas.gov.au/biosecurity//<br>weeds/african_boxthorn<br>https://ric.tas.gov.au/livasive-sp<br>Boxthorn.aspx<br>https://weeds.dpi.nsw.gov.au/We<br>be images for this weed<br>uRL<br>weeds.dpi.nsw.gov.au/We                                                                                                    | veeds-<br>itssimum<br>security/weeds/weeds-<br>/industries/farms-fishing-<br>alants/invasive/restricted/african<br>weeds/controlling-<br>becies-site/Pages/African-<br>eds/AfricanBoxthorn | Preferred name                                                                                     | Source<br>Weeds Australia<br>Agriculture Victor<br>DAF Qid<br>PIRSA Website<br>Department of Na<br>Resources and<br>Environment Tasm<br>NSW WeedWise   | High<br>priori<br>No<br>ia No<br>Yes<br>Yes<br>Xes<br>Add                              |
| Examp<br>Examp<br>Examp<br>Examp<br>State p<br>State<br>State p<br>State<br>All                                                                                                    | rofiles for this Weed<br>URL<br>https://profiles.ala.org.au/opus//<br>australia/profile/Lycium%20feroc<br>https://agriculture/vic.gov.au/bio<br>foremation/african-boxthorn<br>https://www.business.qld.gov.au/<br>forestry/agriculture/biosecurity//<br>boxthorn<br>https://pir.sa.gov.au/biosecurity/<br>weeds/african_boxthorn<br>https://weeds.dpi.nsw.gov.au/We<br>be images for this weed<br>ure images for this weed<br>ure images for this w | veeds-<br>sissimum<br>security/weeds/weeds-<br>/industries/farms-fishing-<br>olants/invasive/restricted/african<br>weeds/controlling-<br>pecies-site/Pages/African-<br>eds/AfricanBoxthorn | Preferred name                                                                                     | Source<br>Weeds Australia<br>Agriculture Victori<br>DAF Qid<br>PIRSA Website<br>Department of Na<br>Resources and<br>Environment Tasin<br>NSW WeedWise | High<br>priori<br>No<br>ia No<br>Yes<br>Yes<br>Add<br>High<br>priority?<br>No          |

Yes

Yes

No

Yes

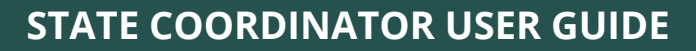

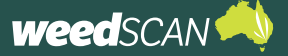

State profile.

 The State profile you just created should now be listed in the State profiles for this weed section. Click the Close button (above weed example images) to return to the

|         |                                                                                                    | Close          | Delete SA                                                      | VE                |
|---------|----------------------------------------------------------------------------------------------------|----------------|----------------------------------------------------------------|-------------------|
| Examp   | le images for this weed                                                                                                    |                |                                                                |                   |
|         |                                                                                                    |                |                                                                |                   |
| State p | rofiles for this Weed                                                                                                    |                |                                                                |                   |
| State   | URL                                                                                                    | Preferred name | Source                                                         | High<br>priority? |
| All     | https://profiles.ala.org.au/opus/weeds-<br>australia/profile/Lycium%20ferocissimum                                                           |                | Weeds Australia                                                | No                |
| NSW     | https://weeds.dpi.nsw.gov.au/Weeds/AfricanBoxthorn                                                                                           |                | NSW WeedWise                                                   | Yes               |
| VIC     | https://agriculture.vic.gov.au/biosecurity/weeds/weeds-<br>information/african-boxthorn                                                      |                | Agriculture Victoria                                           | No                |
| QLD     | https://www.business.qld.gov.au/industries/farms-fishing-<br>forestry/agriculture/biosecurity/plants/invasive/restricted/african<br>boxthorn | ł              | DAF QId                                                        | Yes               |
| SA      | https://pir.sa.gov.au/biosecurity/weeds/controlling-<br>weeds/african boxthorn                                                               |                | PIRSA Website                                                  | Yes               |
| TAS     | https://nre.tas.gov.au/invasive-species-site/Pages/African-<br>Boxthorn.aspx                                                                 |                | Department of Natural<br>Resources and<br>Environment Tasmania | No                |
| NT      |                                                                                                    |                |                                                                | Yes               |
| ACT     | https://weeds.dpi.nsw.gov.au/Weeds/AfricanBoxthorn                                                                                           |                | NSW WeedWise                                                   | Yes               |
|         |                                                                                                    |                |                                                                |                   |

WeedScan Administration page.

 The new State profile should also appear on the WeedScan Administration page. Clicking on a red or green folder icon will open a jurisdiction's nominated URL information resource.

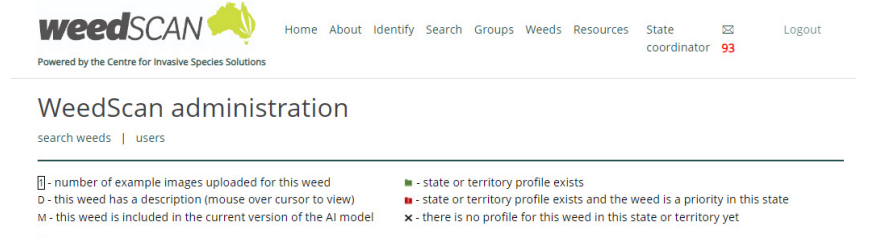

|             |                        |                                | order | by co | mmon | name |     | rder | by scie | entific | name |
|-------------|------------------------|--------------------------------|-------|-------|------|------|-----|------|---------|---------|------|
| Id          | Primary Common Name    | Scientific Name                | Aust  | ACT   | NSW  | NT   | QLD | SA   | TAS     | VIC     | WA   |
| 143 🖸 MA    | fghan melon            | Citrullus lanatus              |       | ×     | ×    | ×    | ×   | ×    | ×       | ×       | ×    |
| 305 🛛 D M A | frican boxthorn        | Lycium ferocissimum            | 10    | 88    | 10   | ×    | 10  | 10   | 10      |         | ×    |
| 239 2 A     | frican feathergrass    | Cenchrus macrourus             | 10    | 8     |      | ×    | ×   |      | 10      |         | ×    |
| 250 4 D M A | frican lovegrass       | Eragrostis curvula             |       | 84    |      | ×    |     | 10   | 8       |         | ×    |
| 210 0 M A   | frican olive           | Olea europaea subsp. cuspidata | -     | -     |      | ×    | -   |      | ×       | ×       | ×    |
| 207 1 MA    | frican rue             | Peganum harmala                | 1.0   | ×     | ×    | ×    | ×   |      | ×       | ×       | ×    |
| 106 D A     | frican turnip weed     | Sisymbrium thellungi           | 1.0   | ×     | ×    | ×    | ×   | ×    | ×       | ×       | ×    |
| 221 0 MA    | leppo pine             | Pinus halepensis               | 10    | ×     | ×    | ×    | ×   | 1    | ×       | ×       | ×    |
| 5 B D M A   | lisma                  | Alisma lanceolatum             | ×     | ×     | ×    | ×    | ×   |      | ×       | ×       | ×    |
| 191 1 MA    | lkali sida             | Malvella leprosa               | 100   | ×     | ×    | ×    | ×   | 10   | ×       | 84      | ×    |
| 8 B D M A   | lligator weed          | Alternanthera philoxeroides    | 10    | 84    |      | 10   | 10  | 10   |         | 84      | ×    |
| 93 🖸 MA     | msinckia               | Amsinckia species              | ×     | ×     | ×    | ×    | ×   |      | 10      |         | ×    |
| 273 🖸 A     | nchored water hyacinth | Eichhornia azurea              |       |       |      | ×    | 8   | ×    | ×       | ×       | ×    |

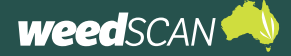

#### Edit a State profile

To edit an existing State profile for a weed species:

- 1. Go to the WeedScan web app at <u>https://weedscan.org.au/</u>
- 2. Log in to your WeedScan State Coordinator account.
- 3. Click the **Administration** button on the homepage to open the WeedScan Administration page.
- 4. Open the weed profile for the species of interest. To do this, either click on the common name of the weed from the list or use **Search weeds** to search for your weed by a keyword.
- 5. The **State profile** section is located at the bottom of the page, with the existing State profiles listed. Click on the state or territory that you want to edit.
- 6. Amend the State profile as required and click the **Save** button.
- 7. Check that your changes have been applied.

#### Delete a State profile

To delete a State profile for a weed species:

- 1. Go to the WeedScan web app at <a href="https://weedscan.org.au/">https://weedscan.org.au/</a>
- 2. Log in to your WeedScan State Coordinator account.
- 3. Click the **Administration** button on the homepage to open the WeedScan Administration page.
- 4. Open the weed profile for the species of interest. To do this, either click on the common name of the weed from the list or use **Search weeds** to search for your weed using a keyword.
- 5. The **State profile** section is located at the bottom of the page, with the existing State profiles listed. Click on the state or territory that you want to delete.
- 6. Click Delete to remove the State profile.
- 7. Check that the State profile is no longer listed for the weed.

# **MANAGE BIOSECURITY OFFICERS**

#### About Biosecurity Officers

'Biosecurity Officer' is an account type in WeedScan designed for individuals who work in weed management/ biosecurity for local or state government.

Biosecurity Officers can:

- 1. Receive notifications of weeds recorded in their local area
- 2. Access contact information of the person who recorded a weed
- 3. Access precise weed-location data.

'Biosecurity Officer' is a loose descriptive term: it is for each jurisdiction to define and decide who can be appointed as a WeedScan Biosecurity Officer. As WeedScan collects sensitive information (personal information and weed-location data), it is recommended to restrict this account type to approved and verified local or state government employees.

Please use your existing communication systems to provide any instructions to potential Biosecurity Officers.

It is the responsibility of the State Coordinator to appoint approved users to the Biosecurity Officer account and assign appropriate local government areas (LGAs) to their account. These LGAs are used to define the Biosecurity Officer's local area for receiving weed notifications in WeedScan.

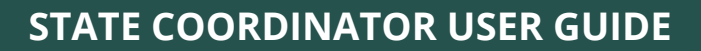

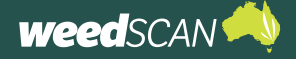

### Add a Biosecurity Officer

To appoint a Biosecurity Officer:

- 1. Identify a Biosecurity Officer candidate and instruct them to register for a WeedScan account (instructions for this are provided in the WeedScan Biosecurity Officer user guide). The candidate must have a WeedScan account before they can be promoted to a Biosecurity Officer.
- 2. Log in to the WeedScan web app with your State Coordinator account.
- 3. Click the **Administration** button on the homepage to open the WeedScan Administration page.
- 4. Click on **users** near the top of the page under the heading **WeedScan** Administration.

| weedscan 🥠 | ut Identify Sear               | ch Groups Weeds Resou                                                                                       | urces State Coordinator 🖂 Logou                                                    | t                                |          |              |          |          |         |      |
|------------|--------------------------------|----------------------------------------------------------------------------------------------------|------------------------------------------------------------------------------------|----------------------------------|----------|--------------|----------|----------|---------|------|
|            | Weeds                          | Scan administra                                                                                             | tion                                                                               |                                  |          |              |          |          |         |      |
|            | search weeds                   | users   quick review   obs                                                                                  | ervation statistics                                                                |                                  |          |              |          |          |         |      |
|            | - number of<br>0 - this weed I | example images uploaded for this<br>ias a description (mouse over curs<br>included in the cursent version o | weed  s - state or territory pro or to view) the AL model - state or territory pro | file exists<br>file exists and I | he wee   | d is a prior | ity in t | his stal | e       |      |
|            | I - this weed h                | as no state or territory profiles yet                                                                       | - this weed is a priority                                                          | in this state bu                 | t the in | formation    | esour    | ce URL   | isn't s | iet  |
|            |                                |                                                                                                    |                                                                                    | order by c                       | ommor    | name         | order    | by scie  | ntific  | name |
|            | Id                             | Primary Common Name                                                                                         | Scientific Name                                                                    | Aust AL                          | NSW      | NI QLL       | SA       | IAS      | VIC     | WA   |
|            | 143 JUM                        | Afghan melon                                                                                                | Citrullus lanatus                                                                  | ⊨ ×                              | ×        | x x          | ×        | ×        | ×       | ×    |
|            | 305 3 D M                      | African boxthorn                                                                                            | Lycium ferocissimum                                                                |                                  |          | 1            |          |          |         | ×    |
|            | 389 🛛 D M                      | African daisy                                                                                               | Senecio pterophorus                                                                | = ×                              | ×        | × ×          | -        | ×        |         | ×    |
|            | 239 3 D                        | African feathergrass                                                                                        | Cenchrus caudatus                                                                  |                                  |          | x x          |          |          | -       | ×    |
|            | 250 🖉 D M                      | African lovegrass                                                                                           | Eragrostis curvula                                                                 |                                  |          | × 🖿          |          |          |         | ×    |
|            | 210 🖉 D                        | African olive                                                                                               | Olea europaea subsp. cuspidata                                                     |                                  |          | × =          | -        | ×        | ×       | ×    |
|            | 207 🖉 D M                      | African rue                                                                                                 | Peganum harmala                                                                    | <b>x</b>                         | ×        | × ×          | -        | ×        | ×       | -    |
|            | 569 D M                        | African thistle                                                                                             | Berkheya rigida                                                                    | <b>x</b>                         | ×        | × ×          | ×        |          |         | -    |
|            | 106 🛛 D                        | African turnip weed                                                                                         | Erucastrum austroafricanum                                                         | <b>•</b> ×                       |          | ××           | ×        | ×        | ×       | -    |
|            | 221 🖾 D M                      | Aleppo pine                                                                                                 | Pinus halepensis                                                                   | 🖿 🗙                              | ×        | × ×          | -        | ×        | ×       | ×    |
|            | 5 2 D M                        | Alisma                                                                                                    | Alisma lanceolatum                                                                 | ► X                              | ×        | x x          |          | ×        | ×       |      |
|            | 397 🛛 D M                      | ! Alisma plantago-aquatica                                                                                  | Alisma plantago-aquatica                                                           | x x                              | ×        | x x          | ×        | ×        | ×       | ×    |
|            | 191 🛛 D M                      | Alkali sida                                                                                                 | Malvella leprosa                                                                   | ⊨ x                              | ×        | × ×          |          | ×        |         | ×    |
|            | 545 3 D M                      | Alligator plant                                                                                             | Kalanchoe x houghtonii                                                             | ► ×                              | ×        | × 🖿          | ×        | ×        | ×       | ×    |
|            | 8 3 U M                        | Alligator weed                                                                                              | Alternanthera philoxeroldes                                                        |                                  |          |              |          |          |         |      |
|            | 548 B D M                      | American nightshade                                                                                         | Solanum americanum                                                                 | x x                              | ×        | × =          | ×        | ×        | ×       | -    |
|            | 406 D M                        | ! American trumpet vine                                                                                     | Campsis radicans                                                                   | x x                              | ×        | × ×          | ×        | ×        | ×       | ×    |
|            | 93 🖻 D M                       | Amsinckia                                                                                                   | Amsinckia species                                                                  | x x                              | ×        | ××           | -        |          | -       | -    |
|            | 273 🛛 D                        | Anchored water hyacinth                                                                                     | Pontederia azurea                                                                  |                                  |          | × •          | ×        | ×        | 1       | ×    |
|            | 424 D M                        | Anil                                                                                                    | Desmanthus pernambucanus                                                           | ××                               | ×        | × =          | ×        | ×        | ×       | ×    |
|            | 329 A D M                      | Annual mission grass                                                                                        | Cenchrus pedicellatus                                                              | • ×                              | ×        | 🖿 🗙          | ×        | ×        | ×       | ×    |

5. Search for the individual you want to promote to a Biosecurity Officer, then click on their name. You can filter results by name, WeedScan role or just click Search to return all the WeedScan users in your jurisdiction.

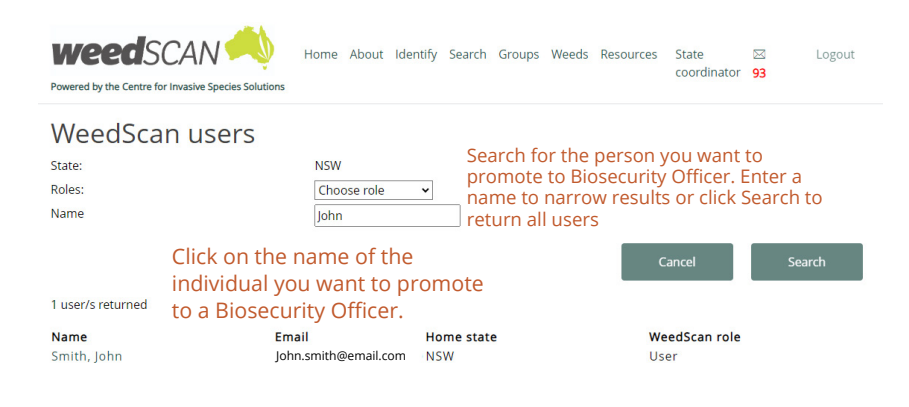

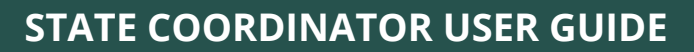

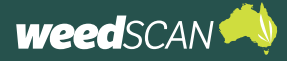

 Change the user's role to Biosecurity Officer and click the Save button.

| weedSCAN 🥠                                                                                      | Home About Identify Sear | ch Groups | Weeds | Resources | State<br>coordinator | ⊠<br>93          | Logout                   |
|-------------------------------------------------------------------------------------------------|--------------------------|-----------|-------|-----------|----------------------|------------------|--------------------------|
| User John Smith                                                                                 |                          |           |       |           |                      |                  |                          |
| User ID                                                                                         | 138                      |           |       |           |                      |                  |                          |
| Email address                                                                                   | John.smith@email.com     |           |       |           |                      |                  |                          |
| First name                                                                                      | John                     |           |       |           |                      |                  |                          |
| Last name                                                                                       | Smith                    |           |       |           |                      |                  |                          |
| Phone number                                                                                    | 04XXXXXXXXX              |           |       |           |                      |                  |                          |
| Home state                                                                                      | New South Wales          | •         |       |           |                      |                  |                          |
| User's role<br>Administrator<br>State coordinator<br>Biosecurity officer First select B<br>User | iosecurity Officer       | С         | ancel | D         | elete                | Sav<br>Fhen clic | <sup>ve</sup><br>ck Save |

7. To enable local area weed notifications, you must assign local government areas (LGAs) to the Biosecurity Officer's account. Under the **Biosecurity officer's LGAs** section, select an LGA from the drop-down bar and click the **Add** button. If needed, multiple LGAs can be added – just repeat this step for each LGA required. To remove an LGA, click **remove** next to the LGA name. Once finished, click the **Save** button and then **Cancel** to return to the previous page.

| WeedSCAN 🥠                                                                                              | Home About identify Search Groups Weeds Resources State 🖂 Logout<br>coordinator <mark>93</mark>                                                                                                    |
|----------------------------------------------------------------------------------------------------|----------------------------------------------------------------------------------------------------|
| User John Smith                                                                                         |                                                                                                    |
| User ID                                                                                                 | 138                                                                                                    |
| Email address                                                                                           | John.smith@email.com                                                                                                    |
| First name                                                                                              | John                                                                                                    |
| Last name                                                                                               | Smith                                                                                                    |
| Phone number                                                                                            | 04XXXXXXXXX                                                                                                    |
| Home state                                                                                              | New South Wales                                                                                                    |
| User's role                                                                                             |                                                                                                    |
| <ul> <li>Administrator</li> <li>State coordinator</li> <li>Biosecurity officer</li> <li>User</li> </ul> |                                                                                                    |
|                                                                                                    | Cancel Delete Save                                                                                                    |
| Biosecurity officer's LGAs                                                                              | Click Save to save                                                                                                    |
| LGAs: (NSW)                                                                                             | Albury (C)                                                                                                    |
| Albury (C) (remove)                                                                                     | to the previous page to the drop-down bar and click to the previous page to the drop-down bar and click to the previous page to the drop-down bar and click to the previous page to the drop-down bar and click to the previous page to the drop-down bar and click to the previous page to the drop-down bar and click to the drop-down bar and click to the drop-down bar and clic |

 Search for the user again to confirm the account changes have been applied.

| weedSCAN            | Home About id | dentify Search    | Groups Weeds | Resources          | State<br>coordinator          | ⊠ Logout<br>93      |  |
|---------------------|---------------|-------------------|--------------|--------------------|-------------------------------|---------------------|--|
| WeedScan users      |               |                   |              |                    |                               |                     |  |
| State:              | NSW           |                   |              |                    |                               |                     |  |
| Roles:              | Choose role   | ~                 |              |                    |                               |                     |  |
| Name                | john          |                   |              |                    |                               |                     |  |
|                     |               |                   |              | Ca                 | ancel                         | Search              |  |
| 1 user/s returned   |               |                   |              |                    |                               |                     |  |
| Name<br>Smith, John | Email         | Home state<br>NSW | 2            | We                 | edScan role<br>security offic | cer                 |  |
|                     |               |                   |              | John Sm<br>Biosecu | ith now l<br>rity office      | has a<br>er account |  |

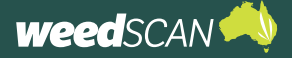

#### Edit a Biosecurity Officer's assigned LGAs

To edit a Biosecurity Officer's assigned LGAs:

- 1. Log in to the WeedScan web app with your State Coordinator account.
- 2. Click the **Administration** button on the homepage to open the WeedScan Administration page.
- 3. Click on **users** near the top of the page under the heading **WeedScan Administration**.
- 4. Search for the Biosecurity Officer of interest, then click on **their name**. You can filter results by name, WeedScan role (select Biosecurity Officer) or just click **Search** to return all the WeedScan users in your jurisdiction.
- 5. Go to the **Biosecurity Officer's LGAs** section near the bottom of the page. **Add** or **remove** LGAs as required. Once finished click the **Save** button. To return to the previous page, select **Cancel**.

#### Remove a Biosecurity Officer

In some situations, it may be necessary to remove a Biosecurity Officer, for example, if a person has left their job and no longer qualifies for this account type.

To change an account from a Biosecurity Officer to a normal registered WeedScan user:

- 1. Log in to the WeedScan web app with your State Coordinator account.
- 2. Click the **Administration** button on the homepage to open the WeedScan Administration page.
- 3. Click on **users** near the top of the page under the heading **WeedScan Administration**.
- 4. Search for the Biosecurity Officer of interest, then click on **their name**. You can filter results by name, WeedScan role (select **Biosecurity Officer**) or just click **Search** to return all the WeedScan users in your jurisdiction.
- 5. In the **User's role** section select **User** and then click **Save**.
- 6. Search for the person again to confirm that the WeedScan role is now listed as 'User' rather than 'Biosecurity Officer'.

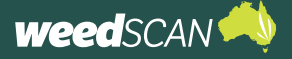

## **MANAGE STATE COORDINATORS**

Each jurisdiction can have multiple State Coordinators. State Coordinators can add or remove other State Coordinators as required.

#### Add a State Coordinator

To appoint a State Coordinator:

- 1. Check that the candidate has a WeedScan account. If not, direct them to register for a WeedScan account they must have an account to promoted to a State Coordinator.
- 2. Log in to the WeedScan web app with your State Coordinator account.
- 3. Click the **Administration** button on the homepage to open the WeedScan Administration page.
- 4. Click on **users** near the top of the page under the heading **WeedScan Administration**.
- 5. Search for the person of interest, then click on **their name**. You can filter results by name, WeedScan role or just click **Search** to return all the WeedScan users in your jurisdiction.
- 6. In the User's role section select State Coordinator and then click the Save button.
- 7. Search for the person again to confirm that the WeedScan role is now listed as 'State Coordinator'.

#### Remove a State Coordinator

To remove a State Coordinator:

- 1. Log in to the WeedScan web app with your State Coordinator account.
- 2. Click the **Administration** button on the homepage to open the WeedScan Administration page.
- 3. Click on **users** near the top of the page under the heading **WeedScan Administration**.
- 4. Search for the person of interest, then click on **their name**. You can filter results by name, WeedScan role (select **State Coordinator**) or just click **Search** to return all the WeedScan users in your jurisdiction.
- 5. In the **User's role** section select either **Biosecurity Officer** (if applicable) or **User** and then click the **Save** button.
- 6. Search for the person again to confirm that the desired role change has been applied.

### **DELETE A WEEDSCAN USER'S ACCOUNT**

To delete a WeedScan user's account:

- 1. Log in to the WeedScan web app with your State Coordinator account.
- 2. Click the **Administration** button on the homepage to open the WeedScan Administration page.
- 3. Click on users near the top of the page under the heading WeedScan Administration.
- 4. Search for the person of interest, then click on **their name**. You can filter results by name, WeedScan role or just click **Search** to return all the WeedScan users in your jurisdiction.
- 5. Click **delete** to permanently delete the account.

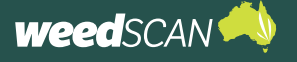

### WEEDSCAN GROUP ADMINISTRATION

WeedScan has a group feature that allows WeedScan users to create a private group and share nongeneralised weed observations with each other. All new WeedScan groups must be approved by a State Coordinator to ensure that the group information does not contain any offensive content. You are only responsible for the WeedScan groups within your own jurisdiction.

#### Approve a WeedScan group

- 1. You will be notified by email when there is a new WeedScan group that needs approval.
- 2. Log in to the WeedScan web app with your State Coordinator account.
- 3. Click on **Groups** at the top of the page.
- Groups that need approval are listed near the top of the page under Groups awaiting approval. Click on the group name to open the group's profile page.

| Groups awaiting appro                                                                                             | wal                           |                             |                                      |               |                       |     |          |
|----------------------------------------------------------------------------------------------------|-------------------------------|-----------------------------|--------------------------------------|---------------|-----------------------|-----|----------|
|                                                                                                    | State                         | Description                 |                                      |               |                       |     |          |
| Example WeedScan group                                                                                            | NSW                           | Example WeedScan gro        | up                                   |               |                       |     |          |
|                                                                                                    |                               |                             |                                      |               |                       |     |          |
| My groups                                                                                                    |                               |                             |                                      |               |                       |     |          |
| My groups<br>You are a member of the following                                                                    | g groups:                     |                             |                                      |               |                       |     |          |
| My groups<br>You are a member of the following<br>You are not yet a member of a gro                               | g groups:<br>oup - find a gro | up below and request to joi | n, or click on the New               | button to cre | ate a new grou        | ıp. |          |
| My groups<br>You are a member of the following<br>You are not yet a member of a gro                               | g groups:<br>uup - find a gro | up below and request to joi | n, or click on the New               | button to cre | ate a new grou        | ıp. |          |
| My groups<br>You are a member of the following<br>You are not yet a member of a gro<br>Find groups<br>Group name: | g groups:<br>uup - find a gro | up below and request to joi | n, or click on the New               | button to cre | ate a new grou        | ıp. | ~        |
| My groups<br>You are a member of the following<br>You are not yet a member of a gro<br>Find groups<br>Group name: | g groups:<br>up - find a gro  | up below and request to Joi | n, or click on the New               | button to cre | ate a new grou        | ıp. | •        |
| My groups<br>You are a member of the following<br>You are not yet a member of a gro<br>Group name:                | g groups:<br>•up - find a gro | up below and request to Joi | n, or click on the New<br>[<br>Close | button to cre | ate a new grou<br>New | Jp. | ▼<br>RCH |

- Review the information and decide if the group is appropriate and should be approved. If so, click the **Approve** button to approve the group. If not, you can delete the group
  – you can find instructions for this later in this guide.
- 6. A message will appear to confirm the group's creation.

| <b>weed</b> SC/                            | a a a construction of the second second seco | Home Al               | bout Identi                 | fy Search                  | Groups       | Weeds     | Resources   | State<br>coordinator | ⊠<br>93 | Logout |
|--------------------------------------------|----------------------------------------------------------------------------------------------------|-----------------------|-----------------------------|----------------------------|--------------|-----------|-------------|----------------------|---------|--------|
| Group                                      |                                                                                                    |                       |                             |                            |              |           |             |                      |         |        |
| This group has not yet be<br>Name:         | en approved. Click t                                                                                                    | he approve<br>Example | e button belo<br>e WeedScan | <b>w if you w</b><br>group | ould like to | o approve | this group. |                      |         |        |
| State:                                     |                                                                                                    | NSW                   |                             |                            |              |           |             |                      |         |        |
| Description:                               |                                                                                                    | Example               | e WeedScan                  | group                      |              |           |             |                      |         |        |
| URL/Web page:                              |                                                                                                    | Optiona               | d.                          |                            |              |           |             |                      |         |        |
|                                            |                                                                                                    |                       |                             |                            |              |           |             |                      |         |        |
| Local Government Are                       | as                                                                                                    |                       |                             |                            |              |           |             |                      |         |        |
| This group applies to the                  | following Local Gov                                                                                                    | ernment A             | reas (LGAs):                |                            |              |           |             |                      |         |        |
| Local Government Are<br>Blue Mountains (C) | a                                                                                                    |                       |                             |                            |              |           |             |                      |         |        |
| Users in this group                        |                                                                                                    |                       |                             |                            |              |           |             |                      |         |        |
| Name                                       | Email                                                                                                    |                       |                             |                            |              |           |             |                      |         |        |
| John Smith                                 | john.smith@exa                                                                                                    | mple.com              | i - 1                       | Aoderator                  |              |           |             |                      |         |        |
|                                            | Cance                                                                                                    | el                    | Join                        |                            | N            | ew        | A           | pprove               | EC      | ыт     |

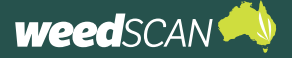

#### Disapprove a WeedScan group

Approval for a group can be withdrawn if required.

To disapprove a WeedScan group:

- 1. Log in to the WeedScan web app with your State Coordinator account.
- 2. Click on **Groups** at the top of the page.
- 3. Search for the group you want to disapprove. Under the **Find groups** section of the page, you can search for a group by name or LGA, or click **Search** to return all groups. Click on the **name of the group** to open the group's profile page.

4. Click the **Edit** button.

| Powered by the Centre for Invasive Species Solutio | Home About             | Identify Sear | ch Groups | Weeds | Resources | State<br>coordinator | ⊠<br>93 | Logout |
|----------------------------------------------------|------------------------|---------------|-----------|-------|-----------|----------------------|---------|--------|
| Group                                              |                        |               |           |       |           |                      |         |        |
| Name:                                              | Example WeedScan group |               |           |       |           |                      |         |        |
| State:                                             | NSW                    |               |           |       |           |                      |         |        |
| Description:                                       | Example WeedScan group |               |           |       |           |                      |         |        |
| URL/Web page:                                      | Optional               |               |           |       |           |                      |         |        |
| Local Government Areas                             | Covernment Areas       | (LC Ac);      |           |       |           |                      |         |        |
| Local Government Area<br>Blue Mountains (C)        | dovernment meds        |               |           |       |           |                      |         |        |
| Users in this group                                |                        |               |           |       |           |                      |         |        |
| Name Email                                         |                        |               |           |       |           |                      |         |        |
| John Smith john.smith@                             | example.com            | Modera        | tor       |       |           |                      |         |        |
|                                                    | Cancel                 | Join          | N         | ew    | Disa      | ipprove              | ED      | п      |
|                                                    |                        |               |           |       |           |                      |         |        |

- 5. Click the **Disapprove** button to withdraw approval for this group.
- A message will appear saying that approval for the group has been rescinded. The group name will now be listed under the **Groups awaiting approval** section. You can also delete the group – instructions for this are in the next section of this guide.

| Powered by the Centre for Invasive Species | bout Identif                   | y Search <b>Groups</b> Weeds | Resources State<br>coordina | ⊠ Logout<br>tor 93 |
|--------------------------------------------|--------------------------------|------------------------------|-----------------------------|--------------------|
| Group                                      |                                |                              |                             |                    |
| Name:                                      | Example WeedScan s             | troup                        |                             |                    |
| State:                                     | New South Wales                | ~                            |                             |                    |
| Description:                               | Example WeedScan g             | roup                         |                             |                    |
| URL/Web page:                              | Optional                       |                              |                             |                    |
| Local Government Areas                     |                                |                              |                             |                    |
| This group applies to the following        | Local Government Areas (LGAs): |                              |                             |                    |
| Local government area                      |                                | ~                            | Assign                      |                    |
| Local Government Area                      |                                |                              |                             |                    |
| Blue Mountains (C)                         | remove                         |                              |                             |                    |
| Armidale Regional (A)                      | remove                         |                              |                             |                    |
| Users in this group                        |                                |                              |                             |                    |
| WeedScan user email address                |                                |                              | Invite                      |                    |
| Name Email<br>John Smith john.s            | nith@example.com N             | loderator                    | _                           | -                  |
| Cancel                                     | Join New                       | Disapprove                   | Delete                      | SAVE               |

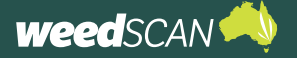

### Delete a WeedScan group

To delete a WeedScan group:

- 1. Log in to the WeedScan web app with your State Coordinator account.
- 2. Click on **Groups** at the top of the page.
- 3. Locate the group you want to delete. Under the **Find groups** section of the page, you can search for a group by name or LGA or click **Search** to return all of WeedScan's groups. If the group you want to delete has not been approved, it will be listed at the top of the page under **Groups awaiting approval**. Click on the **name of the group** to open the group's profile page.
- 4. Click Edit.
- 5. Remove all the LGAs and members (except the Moderator) associated with the group. The **Delete** button will be greyed out until this is completed. Then click the **Delete** button.
- 6. A message will appear to confirm that the group has been deleted.

#### Appoint a new WeedScan group Moderator

Each WeedScan group has a Moderator who is responsible for administrative tasks for their group, such as approving new member requests.

If a Moderator decides to resign from the role, they may choose to appoint another group member as Moderator. However, it is possible for the State Coordinator to appoint a new Moderator on behalf of the group.

To appoint a new Moderator:

- 1. Log in to the WeedScan web app with your State Coordinator account.
- 2. Click on **Groups** at the top of the page.
- 3. Locate the group of interest. Under the **Find groups** section of the page you can search for a group by name or LGA or click **Search** to return all WeedScan groups. Click on the **name of the group** to open the group's profile page.
- 4. Click the **Edit** button at the bottom of the page.
- 5. Go to the **Users in this group** section. Identify the member you want to make the Moderator, then click **make Moderator** next to the member's name.
- 6. That member should now be listed as a Moderator.

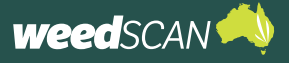

# **RECORD VERIFICATION**

Observations submitted by the public can be verified or removed by administators, state coordinators, biosecurity officers, and expert users.

#### **REMOVAL OF RECORDS**

Records can be removed for a few reasons. The following categories cover almost all known scenarios which require a record to be deleted.

1. Corrupted records: records can be corrupted if the user has an outdated android phone (android version 10 or lower).

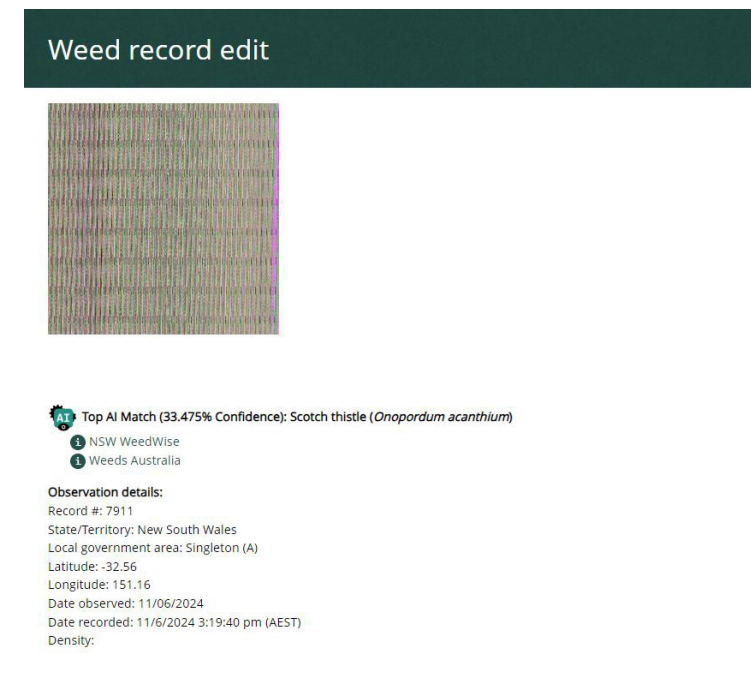

2. Records uploaded without an image: a bug causes an image to not be uploaded along with the record information.

| Weed rec               | ord edit                                                        |  |
|------------------------|-----------------------------------------------------------------|--|
| Top Al Match (7        | 1,634% Confidence): Mimosa bush ( <i>Vachellia farnesiana</i> ) |  |
| NSW WeedWis            | e                                                               |  |
| 1 ALA                  |                                                                 |  |
| Observation details:   |                                                                 |  |
| Record #: 7936         |                                                                 |  |
| State/Territory: New S | outh Wales                                                      |  |
| Local government are   | a: Warren (A)                                                   |  |
| Latitude: -30.87       |                                                                 |  |
| Longitude: 147.41      |                                                                 |  |
| Date observed: 13/06   | /2024                                                           |  |
| Date recorded: 13/6/3  | 024 11:35:38 am (AEST)                                          |  |
| Dute recorded. 15/0/2  |                                                                 |  |

- 3. No identifiable plants in the image: where either the image is too low resolution or blurry for identification, or the image is of something that is not a plant.
- 4. Where none of the other conditions for deleting an image apply but the record should be removed, for example if it is a screenshot of a plant image from google.

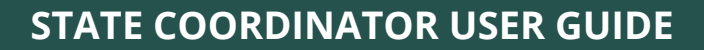

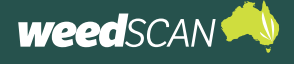

#### VERIFICATION OF RECORDS

All records uploaded to WeedScan can be verified by state coordinators. Please only verify records when you are confident of the identity. Species-level identification is preferred, however higher taxonomic ranks are acceptable when each species within that group has a similar weed/plant status.

To verify a record:

- 1. Open "Search Weeds" from the WeedScan home page
- 2. Apply filters, these example filters will display all records of Aloe maculata (Soap Aloe) in NSW

| Veed:                                 | Soap Aloe (Aloe maculata) 🗸                                                                        |
|---------------------------------------|----------------------------------------------------------------------------------------------------|
| state or territory:                   | New South Wales                                                                                    |
| ocal government area:                 | Choose LGA 🗸                                                                                       |
| Date observed from:                   | 31/12/2020 13/06/2024                                                                              |
| Only records from this group          | Choose group 🗸                                                                                     |
| nclude only my records                |                                                                                                    |
| Advanced search options               | Public records only     O Private records only     e All records                                   |
| Identifications (must indicate weed): | ○ Al identification only ○ User identification only ○ Officer correction only ◎ All identification |
| User types:                           | ○ Anonymous users only ○ Registered users only ● All users                                         |
| Verified:                             | ○ Verified records only ○ Unverified records only ● All records                                    |
| Consider for next model update:       | O Records to be considered O Records not to be considered O All records                            |
| Unmodified:                           | O Unmodified records only <ul> <li>All records</li> </ul>                                          |
|                                       |                                                                                                    |

- 3. Open the record by selecting the record number
- 4. Scroll down and select the edit button, once you are confident of the identity of the record

| Update weed observation |                                                |
|-------------------------|------------------------------------------------|
| Weed:                   | Aloe maculata (Soap Aloe)                      |
|                         | Removed/Treated                                |
|                         | Uverified                                      |
|                         | Make this verification observable to all users |
|                         | Consider for next model update                 |
| Journal Entry           |                                                |
| Note:                   |                                                |
|                         |                                                |
|                         |                                                |
|                         |                                                |
|                         |                                                |
| Note Visibility:        | Visible to All                                 |
|                         |                                                |
|                         | Cancel Save                                    |
|                         |                                                |

- 5. If the plant in the image matches the AI recommendation, select verified, preferably make the verification observable to users. Because this plant is in the current model, it does not need to be considered for the next model update.
- 6. If the plant in the image does not match the AI recommendation, but it is in the model, select the "Weed" dropdown menu, and select the correct species. You can type in the starting characters of the species name if you do not wish to scroll.
- 7. If the plant in the image does not match the AI recommendation, and is not in the model, scroll to the bottom of the list and select "Not in AI model (Other Weed)". Type in the species name (preferred), or another taxonomic name (please avoid common names which can be easily confused).
- 8. Select "Consider for next model update"

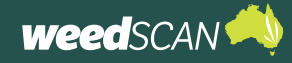

- 9. Leave a note if desired, select from the visibility options if you do not wish for the note to be seen by all users.
- 10. Select "Save"

| Verified: No   |                                                                     |                 |             |
|----------------|---------------------------------------------------------------------|-----------------|-------------|
| Consider For N | ext Model Update: No                                                |                 |             |
| Comments:      |                                                                     |                 |             |
| Model version  | date: 30/10/2023 3:49:52 pm                                         |                 |             |
| Recorded by: J | ohn Doe                                                             |                 |             |
| Recorder's em  | all: #####@hotmail.com                                              |                 |             |
| Recorder's pho | ne: 04######                                                        |                 |             |
|                |                                                                     |                 |             |
|                | Reason for deletion                                                 | : SELECT 🗸      | Delete      |
|                |                                                                     |                 |             |
|                |                                                                     |                 | _           |
|                |                                                                     |                 | Edit        |
|                |                                                                     |                 | _           |
| Observation    | history                                                             |                 |             |
| Journal Entry  | Change Log                                                          | Date            |             |
|                | Verified: True Make this verification observable to all users: True | 13/6/2024 10:51 | A am (AEST) |

# **PERSONAL WEED NOTIFICATIONS**

# MANAGE YOUR PERSONAL WEED NOTIFICATIONS

The State Coordinator account lets you receive personalised notifications when priority weeds of interest are recorded anywhere within your state or territory jurisdiction.

Personal weed notifications are separate to the **high priority weed notifications** that WeedScan will send to your nominated state or territory government email address when high priority weeds are recorded.

As WeedScan is a national tool, there is no prescribed weed species list for personal weed notifications. It is up to each individual to nominate the weed species they should or want to be notified about.

When users record a weed, WeedScan allows them to nominate an alternative weed species if they disagree with the AI model's top weed match. In this situation, WeedScan will generate two separate notifications for the same record – one for the species that was the top AI match and one for the species that the user suggested. Depending on your settings, you may be notified about both weeds.

You can update your weed notification profile settings at any time. You must use the WeedScan web app to set up and manage your personal weed notifications. **This is not available on the mobile app.** However, once set up, you may view your notifications on the WeedScan mobile app (as explained later in this guide).

weed SCAN ج

Powered by the Centre for Invasive Species Solutions

To set up or manage your personal weed notifications:

- 1. Go to the WeedScan web app at <u>https://weedscan.</u> org.au/
- 2. Log in to your State Coordinator account.
- Click the message/ envelope icon at the top of the page. (If this icon is not visible, then your account has not yet been promoted.)

Record priority weeds in your local area to protect the

Home About Record Browse Groups Weeds Resources State

 $\boxtimes$ 

Logout

Logout

environment, farms and communities

WeedScan is a free community priority weed identification, alert, recording and communication system that supports cooperative weeds action Australia-wide. WeedScan uses artificial intelligence to identify priority weeds. Users can create, view and share records through groups to improve weed control. WeedScan links users to weed biology and management information relevant to their location and allows them to notify state and local government of new weed incursions.

The WeedScan website and smartphone app will be officially launched in the second half of 2023.

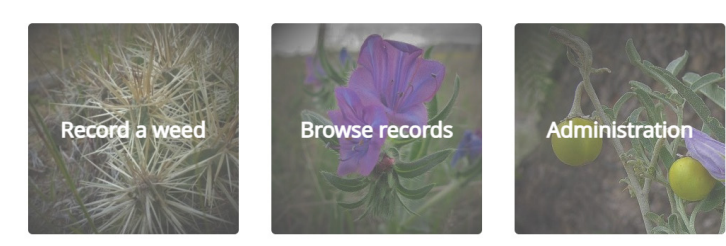

Prototype considerations

WeedScan is currently a prototype. Data in the prototype is for demonstration and testing purposes only, it will not be transferred to the live
database when the full versions of the WeedScan website and smartphone app are launched. Any records made in the WeedScan prototype is
not real and will not be reported to your local WeedS Officer or state government agency.

If you would like to give feedback about the WeedScan prototype, please email the WeedScan project officer.

WeedSCAN Normal Home About Record Browse Groups Weeds Hello Biosecurity

# 4. Click Manage my notification profile.

(In order to change a notification profile, the user must be logged in to either a State Coordinator or Biosecurity Officer profile.)

| Manage my notification profile |                       |                                                              |
|--------------------------------|-----------------------|--------------------------------------------------------------|
| Date recorded                  | LGA                   | Observation                                                  |
| 17/01/2023 10:20:15 PM         | Fairfield (C)         | Pond apple (Annona glabra) sighted on 17/01/2023             |
| 17/01/2023 5:23:30 AM          | Albury (C)            | Pond apple (Annona glabra) sighted on 17/01/2023             |
| 17/01/2023 5:19:08 AM          | Albury (C)            | Pond apple (Annona glabra) sighted on 17/01/2023             |
| 17/01/2023 5:09:13 AM          | Albury (C)            | African boxthorn (Lycium ferocissimum) sighted on 17/01/2023 |
| 17/01/2023 4:33:20 AM          | Albury (C)            | African boxthorn (Lycium ferocissimum) sighted on 17/01/2023 |
| 17/01/2023 4:33:20 AM          | Albury (C)            | Pond apple (Annona glabra) sighted on 17/01/2023             |
| 16/01/2023 4:44:44 AM          | Hobart (C)            | African boxthorn (Lycium ferocissimum) sighted on 16/01/2023 |
| 16/01/2023 4:25:30 AM          | Wagga Wagga (C)       | Pond apple (Annona glabra) sighted on 16/01/2023             |
| 19/12/2022 4:47:33 AM          | Armidale Regional (A) | African boxthorn (Lycium ferocissimum) sighted on 19/12/2022 |
| 16/12/2022 12:25:21 AM         | Wingecarribee (A)     | African boxthorn (Lycium ferocissimum) sighted on 16/12/2022 |

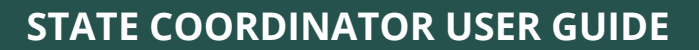

- weedscan 📣
  - 5. Choose which weeds you want to be notified about and how you would like to receive notifications. Notifications can be sent by email, in-app (the web app and mobile app), both (email and in-app) or not at all (none). By default, 'none' is automatically selected for each species.

The priority weed species list can be ordered alphabetically by common or scientific name.

From the example notification profile below, the State Coordinator will receive the following notifications for weeds recorded across NSW:

- email notifications for African lovegrass
- in-app notifications for African feathergrass
- both email and inapp notifications for African boxthorn
- no notification for Afghan melon or African olive

| Powered by the Centre for Invasive Species Solutions                                                                                                    | Home Abo         | t Record    | Browse      | Groups                                              | Weeds                                                    | Resources                                              | State<br>coordinator | ⊠<br>93     | Logout       |
|----------------------------------------------------------------------------------------------------|------------------|-------------|-------------|-----------------------------------------------------|----------------------------------------------------------|--------------------------------------------------------|----------------------|-------------|--------------|
| My notification prof                                                                                                    | ile              |             |             |                                                     |                                                          |                                                        |                      |             |              |
| Select a notification type for your weeds of it (NSW).                                                                                                    | nterest. You wi  | l receive n | otification | s when yo                                           | ur select                                                | ed weeds are                                           | recorded in yo       | our state ( | or territory |
|                                                                                                    |                  |             |             |                                                     |                                                          |                                                        |                      |             |              |
| Order by: common name   scientific name                                                                                                    | 2                |             |             |                                                     |                                                          |                                                        |                      |             |              |
| Order by: common name   scientific name<br>Weed                                                                                                    | 2                |             |             | Notifica                                            | ition typ                                                | e                                                      |                      |             |              |
| Order by: common name   scientific name<br>Weed<br>Afghan melon (Citrullus Ianatus)                                                                                                    | 2                |             |             | Notifica<br>email                                   | ition typ<br>in-app                                      | e<br>  both                                            | none                 |             |              |
| Order by: common name   scientific name<br>Weed<br>Afghan melon (Citrullus lanatus)<br>African boxthorn (Lycium ferocissimum                                                                                    | ))               |             |             | Notifica<br>email<br>email                          | ition typ<br>in-app<br>in-app                            | e<br>  both  <br>  <b>both  </b>                       | none<br>none         |             |              |
| Order by: common name   scientific name<br>Weed<br>Afghan melon ( <i>Citrullus lanatus</i> )<br>African boxthorn ( <i>Lycium ferocissimum</i><br>African feathergrass ( <i>Cenchrus macrou</i>                  | e<br>I)<br>Irus) |             |             | Notifica<br>email<br>email<br>email                 | ition typ<br>in-app<br>in-app<br><b>in-app</b>           | e<br>  both  <br>  <b>both  </b><br>  both             | none<br>none         |             |              |
| Order by: common name   scientific name<br>Weed<br>Afghan melon (Citrullus lanatus)<br>African boxthorn (Lyclum ferocissimum<br>African feathergrass (Cenchrus macrou<br>African lovegrass (Eragrostis curvula) | )<br>rus)        |             |             | Notifica<br>email<br>email<br>email<br><b>email</b> | ition typ<br>in-app<br>in-app<br><b>in-app</b><br>in-app | e<br>  both  <br>  <b>both  </b><br>  both  <br>  both | none<br>none<br>none |             |              |

6. Once you have completed your selections, click the **Back** button at the bottom of the page to return to the **My WeedScan Notifications** page. Notifications will now be generated based on your notification profile settings.

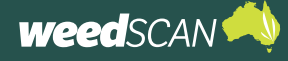

# **ACCESS YOUR PERSONAL WEED NOTIFICATIONS**

#### Email

For weeds with email notifications enabled, WeedScan will send an email advising you when a weed has been observed in your local area.

To view the weed observation:

- 1. Open the email weed notification.
- 2. Click the link in the email to view the observation.
- 3. The weed observation will open in the WeedScan web app. You should have access to the nongeneralised weed record, which includes the exact weed location and contact information of the person who observed the weed (unless they were anonymous).
- If these details are missing, you are not logged into your account – log in and reopen the email link.

| •            | WeedScan: Arum Iily (Zantedeschia aethiopica) has been observed       Interve         WeedScan System weeds@invasives.com.au yas sendprint.net:         WeedScan has recorded an observation of Arum IIIy (Zantedeschia eethiopica) in NSW - Albury (C) on 2006/2023                                                                                                    |                            |
|--------------|----------------------------------------------------------------------------------------------------|----------------------------|
|              | To view this observation, <u>click here</u> .                                                                                                    |                            |
|              | You have received this email because you have set up email notifications for this weed in WeedScan. You can configure your notification profile by logging of                                                                                                    | onto the WeedScan website. |
|              |                                                                                                    | M Lorout                   |
| Powe         | ared by the Centre for Investive Species Solutions                                                                                                    | 41                         |
|              | Veced record     Image: State in the state of the state of |                            |
| Obs          | servation details:                                                                                                    |                            |
| Rec<br>Stat  | ord #: 2362<br>æ/Territory: NSW                                                                                                    |                            |
| Loci<br>Lati | al government area: Albury (C)<br>tude: -36.04942                                                                                                    |                            |
| Lon          | gitude: 146.92874<br>e observed: 20/06/2023                                                                                                    |                            |
| Date         | e recorded: 20/06/2023 9:31:22 AM (AEST)                                                                                                    |                            |
| Co           | mments:                                                                                                    |                            |
| м            | odel version date: 11/05/2023 2:04:29 AM                                                                                                    |                            |
| Re<br>Re     | corded by:<br>corder's email:<br>corder's phone:                                                                                                    |                            |
|              | This observation is clearly not a weed (or even a plant) and should be deleted.                                                                                                    | Delete                     |
| Clic         | k here to see the location on Google maps                                                                                                    |                            |
|              |                                                                                                    | Close                      |

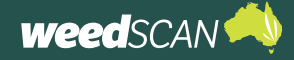

## STATE COORDINATOR USER GUIDE

#### In-app – WeedScan web app

Notifications will appear on the WeedScan web app when weeds with in-app notifications enabled are observed in your state or territory.

To access weed notifications on the WeedScan web app:

- 1. Go to the WeedScan web app at https://weedscan. org.au/
- 2. Log in to your Sate Coordinator account.
- 3. Click the message/ envelope icon at the top of the page.
- 4. A summary of your notifications is displayed. To open an observation, click on the Date seen.

New or unopened observations are coloured grey.

- 5. A summary of the weed observation is displayed. Click the link to view more information about the observation (including the exact weed location and contact information of the person who observed the weed). To remove this notification, click **Delete** or click Close to return to the previous page.
- 6. View the full nongeneralised weed observation details. Click Close when complete to return to the previous page.

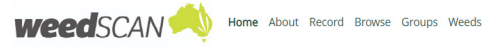

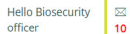

Logout

Logout

#### Welcome to WeedScan Australia (prototype)!

WeedScan will be a free community weed identification, alert, recording and communication system that supports cooperative weeds action Australia-wide. WeedScan is in development with NSW DPI and CSIRO, together with a number of state agencies and the Centre for Invasive Species Solutions. WeedScan will identify weeds using artificial intelligence. Users will be able to create, view and share records and engage with others through groups to improve weed control. WeedScan will link users to weed biology and management information relevant to their location and allow them notify state and local government of new weed incursions.

The full versions of the WeedScan website and smartphone app will be launched in 2023.

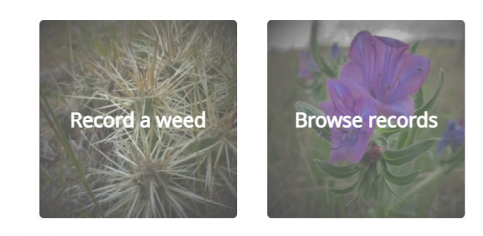

Prototype considerations

- · WeedScan uses web services from Geoservices Australia to determine the Local Government Area (LGA) of a reported weed from latitude and
- WeedScan uses web services from Geoservices Australia to determine the Local Government Area (LGA) of a reported weed from latitude and longitude data. This is also a prototype that is only available between the hours of 9 am to 5 pm Monday to Friday. To fully utilise the location features of WeedScan is currently a prototype. Data in the prototype is for demonstration and testing purposes only, it will not be transferred to the live database when the full versions of the WeedScan website and smartphone app are launched. Any records made in the WeedScan prototype is not real and will not be reported to your local WeedS Officer or state government agency.
   If you would like to give feedback about the WeedScan prototype, please follow the link to this online survey.

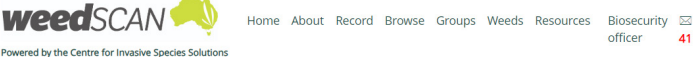

#### My WeedScan notifications

| #    | Date seen  | LGA        | Observation                                                                                  |
|------|------------|------------|----------------------------------------------------------------------------------------------|
| 2362 | 20/06/2023 | Albury (C) | Arum lily ( <i>Zantedeschia aethiopica</i> ) uploaded on 20/06/2023 9:31:22<br>AM (AEST)     |
| 2309 | 24/05/2023 | Albury (C) | Cabomba ( <i>Cabomba caroliniana</i> ) uploaded on 24/05/2023 3:47:49 PM (AEST)              |
| 2299 | 24/05/2023 | Albury (C) | Devil's claw ( <i>Martynia annua</i> ) uploaded on 24/05/2023 12:20:18 PM<br>(AEST)          |
| 2122 | 8/05/2023  | Albury (C) | Cabomba ( <i>Cabomba caroliniana</i> ) uploaded on 8/05/2023 1:05:21 PM<br>(AEST)            |
| 2094 | 20/04/2023 | Orange (C) | Bellyache bush ( <i>Jatropha gossypiifolia</i> ) uploaded on 20/04/2023<br>3:53:38 PM (AEST) |

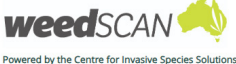

Manage my notification profile

Home About Record Browse Groups Weeds Resources Biosecurity 🖂 Logout officer

#### Arum lily has been observed (20/06/2023)

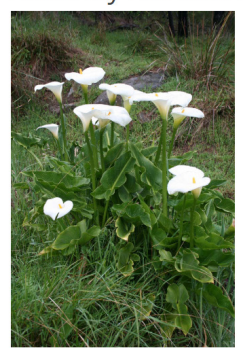

Observation details Observation #: 2362 Recorded: 19/06/2023 11:31:22 PM Click here to see the full observation record

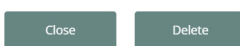

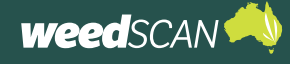

#### In-app – WeedScan mobile app

Notifications will appear on the WeedScan mobile app when weeds with in-app notifications enabled are observed in your state or territory. Notifications viewed using the WeedScan mobile app do not display the contact information of the person who observed the weed.

To access weed notifications on the WeedScan mobile app:

- 1. Open the WeedScan mobile app on your device (see the WeedScan mobile app guide for details on how to use the WeedScan mobile app).
- 2. Log in to your State Coordinator account (use the same login details you use for the web app).
- 3. Tap **Menu** to open the main menu.
- 4. Tap Notifications to view your notifications.
- 5. Tap on a notification to view more details. Tap and hold to delete a notification.

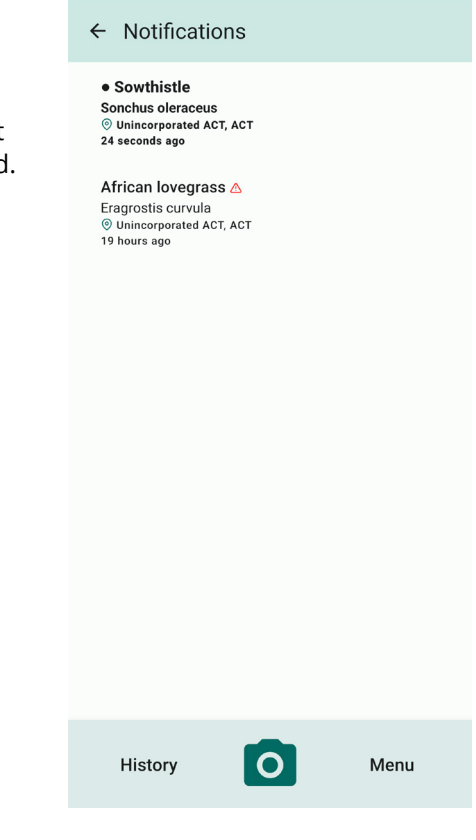

# SEARCH WEEDSCAN RECORDS

If you want to know where a particular priority weed species has been recorded, or what priority weeds have been recorded in a specific location, you can explore the WeedScan records.

With a State Coordinator account, you can search non-generalised weed records. Access includes:

- 1. All records on the WeedScan database, including those marked as 'keep private'
- 2. Contact information of the person who sighted the weed (unless anonymous)
- 3. Any comments the recorder made about their weed observation
- 4. The non-generalised location of recorded weeds as a map or table.

To search non-generalised records on the WeedScan database:

- 1. Go to the WeedScan web app.
- 2. Log in to your State Coordinator account.
- 3. Click **Search** at the top of the page or the **Search records** button on the WeedScan homepage.
- 4. Apply your search preferences and click the **Search** button. Weed records can be filtered by priority weed species, state or territory, local government area or date range. At least one search filter must be applied. Results can be displayed as a map, table or both.
- 5. Explore the search results in the map and/or table. To open a record and view more information, click on a **map pin** (map display) or a **record number #** (table display).

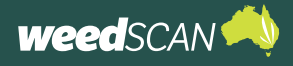

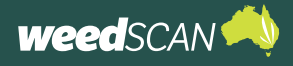

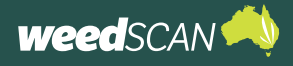

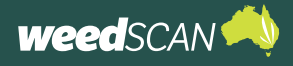